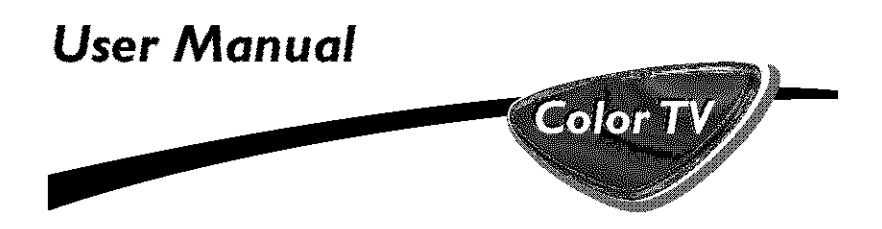

26PW6341/37 30PW6341/37

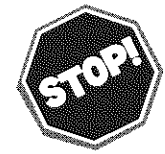

Thank you for choosing Philips.

Need help fast?

Read your User Manual first for quick tips that your using your Philips product more enjoyable. If you have read your instructions and still need assistance you may access or our online help at www.p4c.philips.com

> or call 1-800-531-0039 while with your product.

| Model No.:  |  |
|-------------|--|
| Serial No.: |  |
|             |  |

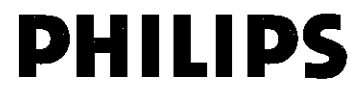

3121 235 21501

# Return your Product Registration Card today to get the very most from your purchase.

#### Congratulations on your purchase, and welcome to the "family!"

#### Dear PHILIPS product owner:

Thank you for your confidence in PHILIPS.You've selected one of the best-built, bestbacked products available today.We'll do everything in our power to keep you happy with your purchase for many years to come.

As a member of the PHILIPS "family," you're entitled to protection by one of the most comprehensive warranties and outstanding service networks in the industry. What's more, your purchase guarantees you'll receive all the information and special offers for which you qualify, plus easy access to accessories from our convenient home shopping network.

Most importantly, you can count on our uncompromising commitment to your total satisfaction.

All of this is our way of saying welcome - and thanks for investing in a PHILIPS product. **P.S. To get the most from your PHILIPS purchase, be sure to complete and return your Product Registration Card at once.** 

Registering your model with HHILIPS makes you eligible for all of the valuable barefits listed below, so don't miss out. Complete and return your Product Registration Cardat one to ensure

#### \*Proof of \*Product Safety \*Additional Purchase Notification **Benefits of Product** By registering your prod-Returning the enclosed Ownership uct, you'll receive notificacard guarantees that your Registering your product guarantees that you'll date of purchase will be tion - directly from the on file, so no additional manufacturer - in the receive all of the privipaperwork will be rare case of a product. leges to which you're required from you to recall or safety defect. entitled, including special obtain warranty service. money-saving offers.

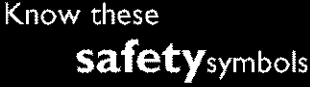

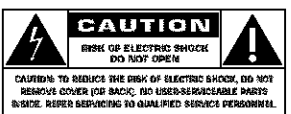

This "bolt of lightning" indicates uninsulated material within your unit may cause an electrical shock. For the safety of everyone in your household, please do not remove product covering.

The "exclamation point" calls attention to features for which you should read the enclosed literature closely to prevent operating and maintenance problems.

**CAUTION:** To prevent electric shock, match wide blade of plug to wide slot, fully insert.

ATTENTION: Pour éviter les choc électriques, introduire la lame la plus large de la fiche dans la borne correspondante de la prise et pousser jusqu'au fond.

PHILIPS Visit our World Wide Web Site at http://www.philips.com

#### **IMPORTANT SAFETY INSTRUCTIONS** Read before operating equipment

- Read these instructions 1. 2. Keep these instructions
- 3. Heed all warnings.
- 4. Follow all instructions.
- Do not use this apparatus near water. Clean only with a dry cloth. 5.
- ĥ.
- Do not block any of the ventilation openings. 7. Install in accordance with the manufacturers instructions.
- Do not install near any heat sources such as radia-8. are, heat registers, stoves, or other apparatus (including amplifiers) that produce heat. Do not defeat the safety purpose of the polarized
- 9. or grounding-type plug. A polarized plug has two blades with one wider than the other. A grounding type plug has two blades and third grounding prong. The wide blade or third prong are provided for your safety. When the provided plug does not fit into your outlet, consult an electrician for replacement of the obsolete outlet.
- Protect the power cord from being walked on or pinched particularly at plugs, convenience receptacles, and the point where they exit from the ecoaratus.
- 11. Only use attachments/accessories specified by the manufacturer.
- 12. Use only with a cart, stand, tripod, brack-et, or table specified by the manufacturer, or sold with the apparatus. When a cart is used, use caution when moving the cart/apparatus combination to avoid injury from tip-over.
- Unplug this apparatus during lightning storms or when unused for long periods of time. Refer all servicing to qualified service personnel. 13.
- Servicing is required when the apparatus has been damaged in any way, such as power-supply cord or plug is damaged, liquid has been spilled or objects have fallen into apparatus, the apparatus has been exposed to rain or moisture, does not operate normally, or has been dropped.
- 15. This product may contain lead and merce Disposal of these materials may be regulated due to environmental considerations. For disposal or recycling information, please contact your local authorities or the Electronic Industries Alliance: www.eiae.org
- 16. Damage Requiring Service The appliance should be serviced by qualified service personnel when:
- A. The power supply cord or the plug has been damaged; or
- Objects have fallen, or liquid has been spilled into B. the appliance; or
- Đ.
- The appliance has been exposed to rain; or The appliance does not appear to operate normal-ly or exhibits a marked change in performance; or

Note to the CATY system installer: This reminder is provided to call the CATV system installer's attention to Article 820-40 of the NEC that provides guidelines for proper grounding and, in particular, specifies that the cable ground shall be connected to the grounding system of the building, as close to the point of cable entry as practical.

- E. The appliance has been dropped, or the enclosure
- damaged. 17. Tilt/Stability All televisions must comply with recommended international global safety standards for tilt and stability properties of its cabinet design.

· Do not compromise these design standards by applying excessive pull force to the front, or top, of the cabinet which could altimately overann the

roduct. • Also, do not endanger yourself, or children, by placing electronic equipment/toys on the top of the cabinet. Such items could unsuspectingly fall from the top of the set and cause product damage

- and/or personal injury. Wall or Ceiling Mounting The appliance should be mounted to a wall or ceiling only as recommended by the manufacturer. Power Lines - An outdoor anienna should be
- located away from power lines.28. Outdoor Antenna Grounding If an outside antenna is connected to the receiver, be sure the antenna system is grounded so as to provide some protection against voltage surges and built up static charges

Section 810 of the National Electric Code, ANSI/NFPA No. 70-1984, provides information with respect to proper grounding of the mast and supporting structure, grounding of the lead-in wire to an antenna discharge unit, size of grounding con-nectors, location of antenna-discharge unit, connection to grounding electrodes, and requirements for

- the grounding electrode. See Figure below. 21. Object and Liquid Entry Care should be taken so that objects do not fall and liquids are not spilled into the enclosure through openings. a) Warning: To reduce the risk of fire or electric shock, this apparatus should not be exposed to rain or moisture and objects filled with liquids, such as vases, should not be placed on this apparaals.
- 22. Battery Usage CAUTION To prevent battery leakage that may result in bodily injury, property damage, or damage to the unit: Install all batteries correctly, with + and
  - aligned as marked on the unit. Do not mix batteries (old and new or carbon and
  - alkaline, etc.). · Remove batteries when the unit is not used for a

long time.

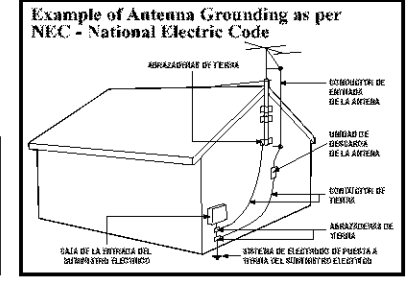

| NODEL<br>REGISTRATION<br>INFORMATION | PANEL | PANEL        | PANEL        | PANEL | PANEL        | PANEL |
|--------------------------------------|-------|--------------|--------------|-------|--------------|-------|
| SAFETY<br>INFO                       | PANEL | PANEL        | PANEL<br>10_ | PANEL | PANEL<br>16  | PANEL |
| PANEL<br>1                           | PANEL | PANEL        | PANEL        | PANEL | PANEL<br>18- | PANEL |
| COAEB                                | PANEL | PANEL        | PANEL        | PANEL | PANEL        | PANEL |
| LINETIES)<br>WARRANTY<br>(Prove 30)  | PANEL | PANEL<br>-23 | PANEL        | PANEL | PANEL        | PANEL |
| xəbri iəriyi<br>Xəbri iəriyi         | PANEL | PANEL        | PANEL        | PANEL | PANEL        | PANEL |

#### PANEL LAYOUT

## PANEL INDEX

| Subject                           | Panel No. | Subject                  | Panel No.    |
|-----------------------------------|-----------|--------------------------|--------------|
| Active Control                    |           | Language Controls        | 1            |
| AutoLock <sup>TM</sup> Controls   |           | Limited Warranty         |              |
| Access Code                       | 16        | Picture Menu Controls    | 5            |
| Block All Channels                |           | QuadraSurf <sup>TM</sup> |              |
| Block Channels                    |           | Remote Control Code Entr | y List 30-32 |
| Clear All Blocked Channel         | els18     | Remote Control Use       |              |
| Movie Ratings                     |           | Code Entry Method        |              |
| Other Blocking Options            |           | Search Method            |              |
| TV Ratings                        |           | Rotation Controls        | 7            |
| Understanding AutoLock            | тм        | Sleeptimer               |              |
| Automatically Programmir          | ng TV 3   | Sound Menu Controls      | 6            |
| AutoPicture <sup>TM</sup> Control |           | Timer Controls           |              |
| AutoSound <sup>TM</sup> Control   |           | Activate Control         |              |
| Care and Cleaning                 |           | Clock                    |              |
| Channel Edit                      | 4         | Display Control          | 13           |
| Closed Caption Control            |           | Specific Channel         |              |
| Demo Mode                         | 7         | Start or Stop Time       |              |
| Factory Service Locations         | 36-37     | Troubleshooting          |              |
| Format Control                    | 8         | Tuner Mode               |              |
| Glossary                          | 35        |                          |              |

Active Control, AutoPicture, AutoSound, and Incredible Surround are trademarks of Philips Consumer Electronics Company. Copyright 2001 Philips Consumer

Electronics.\*Manufactured under license from Dolby Laboratories. "Dolby" and the double-D symbol are trademarks of Dolby Laboratories.

## How to Use the Language Control

For French and Spanish speaking TV owners an onscreen Language option is present. With the Language control you can set the TV's onscreen menu to be shown in English, French, or Spanish.

**Press the MENU button** on the remote control to show the onscreen menu.

2 Press the CURSOR UP ► or DOWN ■ buttons to scroll though the onscreen menu until the word Install is highlighted.

Bress the CURSOR RIGHT ⇒ button to display the Install menu features.

Press the CURSOR UP ► or DOWN ■ buttons to scroll through the Install features until the word Language is highlighted.

 Fress the CURSOR RIGHT
 ▶ button repeatedly to select English, Francais (French), or Español (Spanish).

**6** When finished, press the **STATUS/EXIT button** to remove the menu from the TV's screen.

#### Helpfil Hint

The Language control only makes the TV's onscreen Menu items appear in English, Spanish, or French text. It does not change the other onscreen text features such as Closed Caption (CC) TV shows.

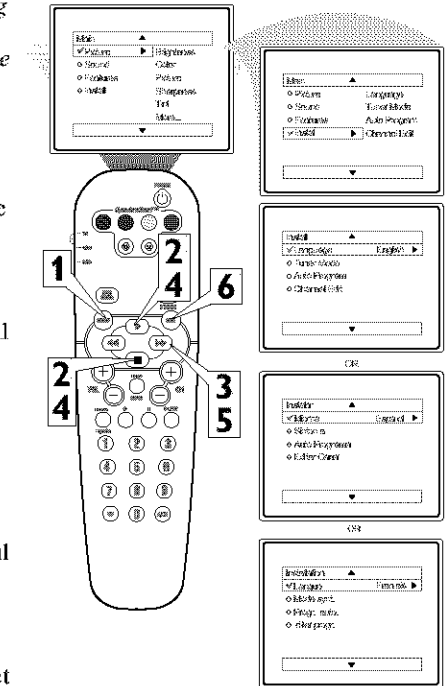

## 2 How to use the Tuner Mode Control

The TUNER MODE control allows you to change the TV's input signal to either ANTENNA, CABLE, or AUTO mode. It's important for the TV to know what type of signal to look for (Cable TV or an Antenna). In the AUTO mode, when the AUTO PROGRAM feature is activated, the TV will automatically choose the correct mode.

**Press the MENU button** on the remote to show the onscreen menu.

2 Press the CURSOR UP → or DOWN ■ buttons to scroll through the onscreen menu until the word Install is highlighted.

3 Press the CURSOR RIGHT → button to display the Install menu features.

4 Press CURSOR UP ► or DOWN ■ buttons to scroll the Install features until the words Tuner Mode is highlighted.

Press the CURSOR RIGHT → button to select either Antenna, Cable, or Auto mode.

6 When finished, press the STATUS /EXIT button to remove the onscreen menu from the TV's screen.

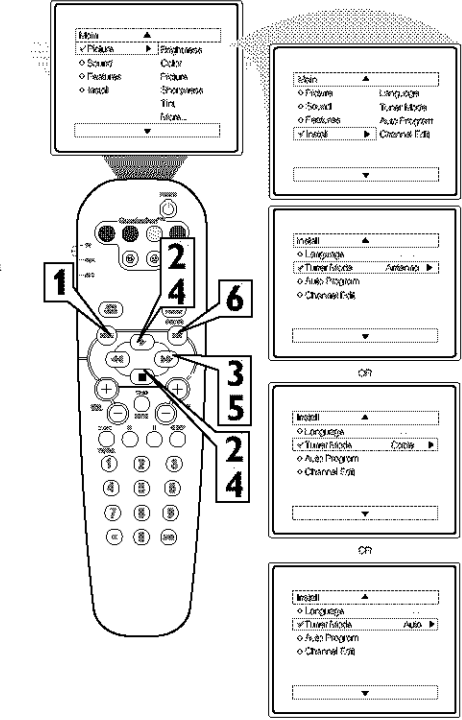

#### HELPFUL HINTS

When CABLE is selected, channels 1-125 are available.

When ANTENNA is selected, channels 2-69 are available.

When AUTO is selected, the TV will automatically set itself to the correct mode based on the type of signal it detects when the AUTO PROGRAM feature is activated.

#### **AUTOMATICALLY PROGRAM**

Your TV can automatically set itself for local area (or Cable TV) channels. This makes it easy for you to select only the TV stations in your area when the CHANNEL (+), (-) buttons are pressed.

3

Note: Make sure the antenna or cable signal connection has been completed before AUTO PRO-GRAM is activated.

**Press the MENU button** on the remote to show the onscreen menu.

2 Press the CURSOR UP ► or DOWN ■ buttons to scroll through the onscreen menu until the word Install is highlighted.

**3 Press the CURSOR RIGHT → button** to display the **Install** menu features.

Press CURSOR UP ► or DOWN ■ buttons to scroll the Install features until the words Auto Program are highlighted.

Fress the CURSOR RIGHT → button to start the Auto Program scanning of channels. Auto Programming will store all available channels in the TV's memory then tune to the lowest available channel when done.

6 When finished, press the STATUS /EXIT button to remove the menu from the TV's screen.

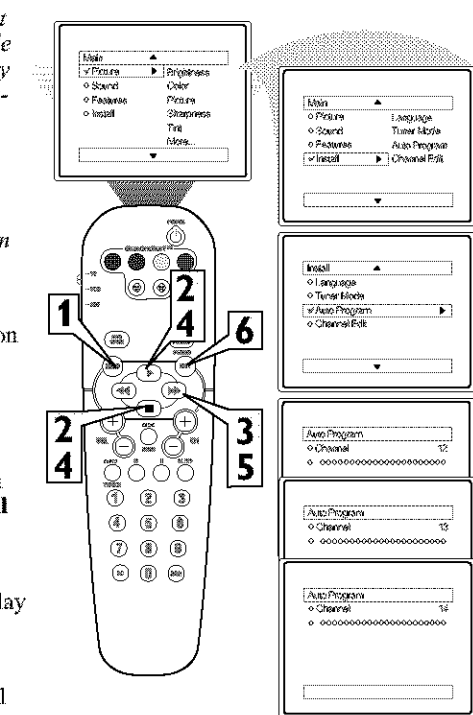

#### HELPFUL HINTS

When CABLE is selected, channels 1-125 are available.

When ANTENNA is selected, channels 2-69 are available.

When AUTO is selected, the TV will automatically set itself to the correct mode based on the type of signal it detects when the AUTO PROGRAM feature is activated.

#### CHANNEL EDIT

Channel Edit makes it easy for you to ADD or DELETE channels from the list of channels stored in the TV's memory.

4

Press the MENU button on the remote control to show the onscreen menu.

Press the CURSOR UP ► or DOWN ■ buttons to scroll though the onscreen menu until the word Install is highlighted.

B Press the CURSOR RIGHT → button to display the Install memu features.

Press the CURSOR UP ▶ or DOWN ■ buttons to scroll through the Install features until the words Channel Edit are highlighted.

5 Press the CURSOR RIGHT → button to display the Channel Edit options.

- With the Channel Edit options displayed, and Channel highlighted; you can use the cursor buttons to scroll through all available channels that you wish to add (skipped OFF) or delete (Skipped ON) from the TV's memory. You can also use the NUMBERED buttons to go directly to a specific numbered channel that you want to add or skip. Or, you can also use the CH+ or CH- to quickly scan through the channels that have not been skipped.
- Using the CURSOR DOWN button, scroll the menu to highlight the word SKIPPED.

8 Now use the CURSOR RIGHT → button to toggle between On or Off. If ON is selected the channels is skipped when scrolling channels with the CH+ or CH- buttons. If OFF is selected the channels is not skipped when scrolling channels with the CH+ or CH- buttons.

When finished, press the STA-TUS/EXIT button to remove the menu from the screen.

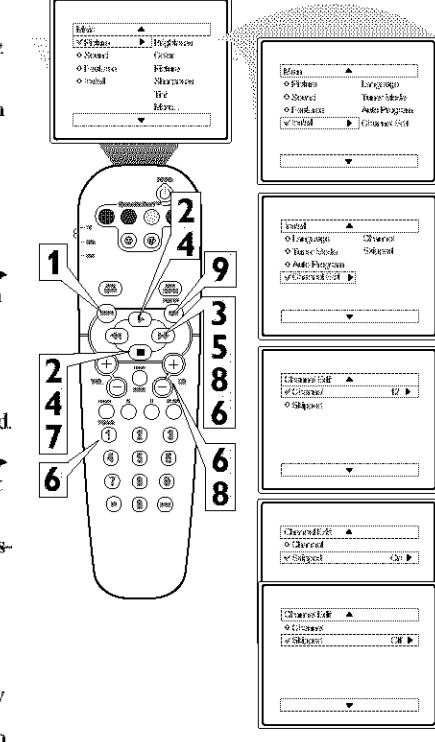

#### HELPITL HENTY

An "X" appearing in front of any channel will indicate that channel has skip on. When the CH + or CH - buttons are used, those channels will be skipped.

#### PICTURE MENU CONTROLS

To adjust your TV picture controls, select a channel and use the Picture Menu Controls listed below:

5

Brightness Control - Press the CURSOR → or ← buttons until the darkest parts of the picture are as bright as you prefer.

2 Color Control - Press the CURSOR → or ← buttons to add or eliminate color.

B Picture Control - Press the CURSOR → or ← buttons until lightest parts of the picture show good detail.

4 Sharpness Control - Press the CURSOR → or ← buttons to improve detail in the picture.

5  $\frac{\text{Tint Control}}{\text{CURSOR}}$  or  $\blacktriangleleft$  buttons to obtain natural skin tones.

6 Color Temp Control - Press the CURSOR → or ← buttons to select Normal, Cool, or Warm picture preferences. (Normal will keep the whites, white; Cool will make the whites, bluish; and Warm will make the whites, reddish.)

7 DNR Control - Press the CURSOR → or ≪ buttons to turn DNR On or Off, Dynamic Noise Reduction helps to eliminate "noise" from the picture.

B Contrast + Control - Press the CURSOR → or ← buttons to toggle the control On or OFF. The Contrast + control helps to "sharpen" the picture quality. The black portions of the picture become richer in darkness and the whites become brighter.

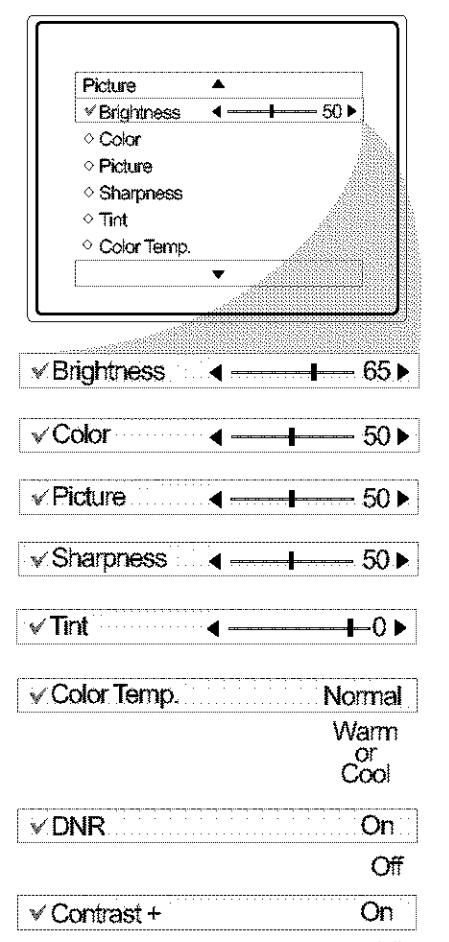

Off

#### SOUND MENU CONTROLS

 $T_{and \, use \, the \, Sound \, Menu}$  Controls listed below:

6

Treble: Press the CURSOR → or ← buttons to adjust the control. The control will enhance the high frequency sounds.

2 Bass: Press the CURSOR → or ← buttons to adjust the control. The control will enhance the low frequency sounds.

Balance: Press the CURSOR → or ← buttons to adjust the level of sound coming from the left and right speakers.

4 AVL: (Auto Volume Leveler) Press the CURSOR → or ← buttons to turn the control On or Off. When On, AVL will level out the sound being heard when sudden changes in volume occur during commercial breaks or channel changes.

5 Incr. Surround: Press the CURSOR → or ← buttons to select between Dolby Virtual or Stereo settings (If Stereo), or select Spatial or Mono (If Mono).

6 SAP: Press the CURSOR → or ← buttons to toggle this control to On or Off. SAP is short for Secondary Audio Programming and is sent as a third audio channel, a SAP signal can be heard apart from the current TV program sound.Note: If SAP is not present on a selected show No SAP will appear on the screen.

Sound: Press the CURSOR → or ← buttons to select between Stereo or Mono settings. Note: If Stereo is not present on a selected show and the TV is placed in the Stereo mode, the sound coming from the TV will remain in the Mono mode.

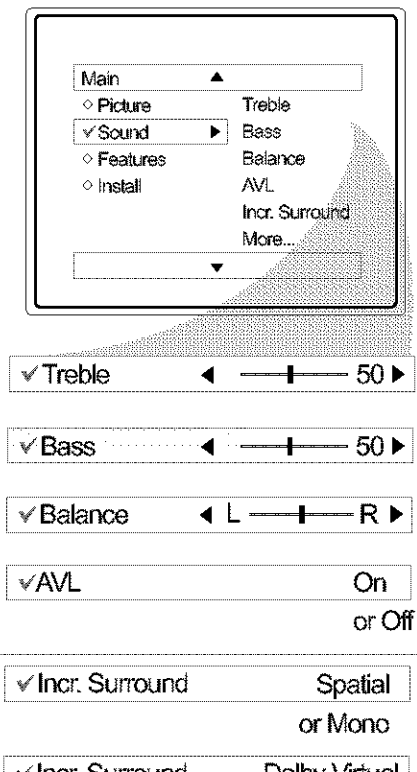

| ✓ Incr. Surround | Dolby Virtual |
|------------------|---------------|
|                  | or Stereo     |
|                  |               |
| √SAP             | On            |

|         | or Off    |
|---------|-----------|
| ✓ Sound | Mono      |
|         | or Stereo |

## How to use the Rotation Control

In rare cases the video supplied to the TV screen might show slightly tilted one way or another. The Tilt Adjust control will allow you to correct the problem by adjusting the screen in a clockwise or counterclockwise direction.

**Press the MENU button** on the remote control to show the onscreen menu,

2 Press the CURSOR DOWN buttons until Features is highlighted.

Press the CURSOR RIGHT by button and the menu will shift to the left.

**4** Press the CURSOR DOWN buttons repeatedly until the Rotation control is highlighted.

5 Press the CURSOR RIGHT by or CURSOR LEFT buttons to rotate the picture on the screen clockwise or counter clockwise. Please note that the amount of rotation will be very minimal.

6 Press the STATUS/EXIT button to remove the menu from the screen.

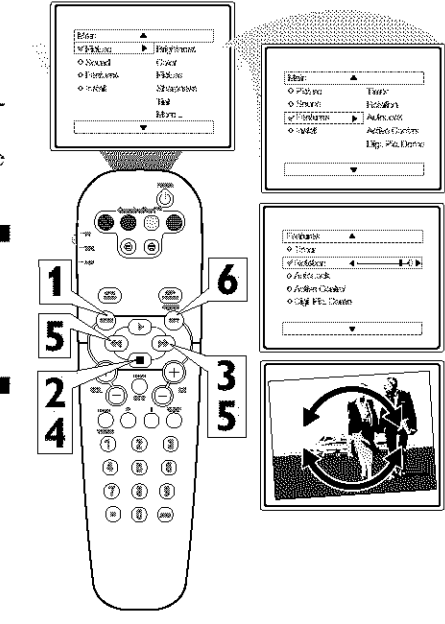

DEMO MODE

With Demo Mode On, a split screen demo will be shown on the screen. The Demo Mode will show the right side with show a sharper image with more natural motion.

Press the DEMO/MUTE button on the remote approximately 3-4 seconds. The split screen demo appears. After 20 seconds, the TV will automatically return to normal operation.

Note: You can also turn the Digital Picture Demo On or Off by using onscreen menu.

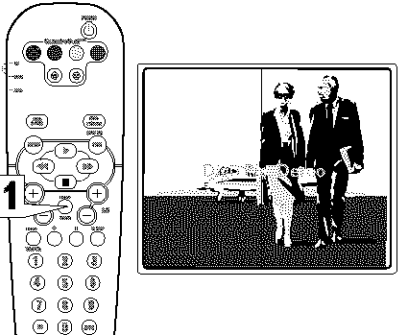

## 8 How to use the 4:3 Expand Format Control

Many times while watching movies from a DVD player the image is shown in "letter box" format. This is the format that is shown in movie theaters. when shown on a TV screen, the image will have areas of black on top and bottom of the screen. After the desired format has been selected you can shift or "nudge" the picture by pressing the cursor to move the picture up or down.

Press the CURSOR RIGHT → or LEFT ← buttons to select one of the toggle the screen format options.

2 While in the format options, you can press the CURSOR UP ▶ or DOWN ■ buttons to "nudge" the picture up or down.

NOTE: "Nudge" does not work in the Wide screen Picture Format.

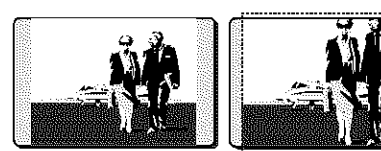

Zoom 14:9

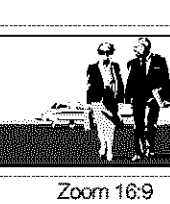

4:3

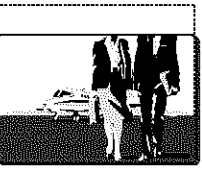

Subtitle Zoom

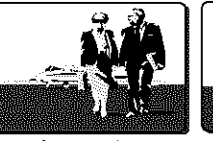

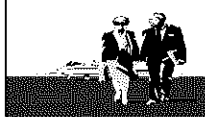

Superwide

Widescreen

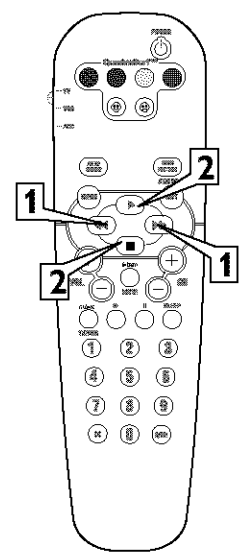

## **9** SETTING THE TV CLOCK USING THE TIMER CONTROL

Your television comes with an onscreen clock. During normal operation, the clock appears on the screen when the STATUS/EXIT button is pressed or if the Timer Display control is turned On.

**Press the MENU button** on the remote to show the onscreen menu.

2 Press the CURSOR UP ▶ or DOWN ■ buttons to scroll through the onscreen menu until the word Features is highlighted.

Press the CURSOR RIGHT button to display the Features menu.

4 Press the CURSOR RIGHT → or CURSOR LEFT → button to display the Timer menu.

**5** Enter the correct time by using the Numbered buttons.

6 Press the CURSOR RIGHT → or CURSOR LEFT → buttons to change the AM or PM setting.

When finished, press the STATUS /EXIT button to remove the onscreen menu from the TV's screen.

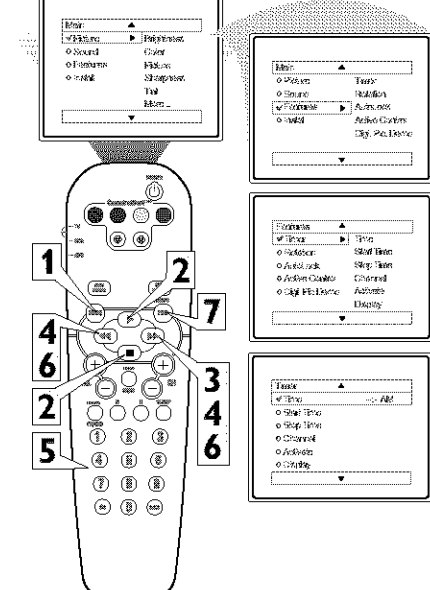

#### HELPFUL HINTS

Remember, be sure to press "0" and then the hour number for single digit entries.

You can get to the Clock setting by pressing the Clock button on the remote control.

The TV's clock settings may be lost when the TV is unplugged or when AC power to the set is interrupted.

## SETTING TV TO TURN ON OR OFF USING START OR STOP CONTROLS

You can set your TV to turn itself on or off. You can set the TV to turn itself On or Off once or at the same time everyday. Follow the steps below to set the Start and Stop Time.

**Press the MENU button** on the remote to show the onscreen menu.

2 Press the CURSOR UP ▶ or DOWN ■ buttons to scroll through the onscreen menu until the word Features is highlighted.

**B** Press the CURSOR RIGHT b) button to display the Features menu.

**4** Press the CURSOR RIGHT → button to display the Timer menu.

5 Press the CURSOR UP ▶ or DOWN ■ buttons to scroll through the Timer menu until Start Time or Stop Time is highlighted.

6 Enter the correct time by using the Numbered buttons.

Press the CURSOR RIGHT → or CURSOR LEFT → buttons to change the AM or PM setting.

8 When finished, press the STATUS /EXIT button to remove the onscreen menu from the TV's screen.

NOTE: The Activate Control must be set to Once or Daily for the television to turn On or Off at the specified time. See panel 12 for more details.

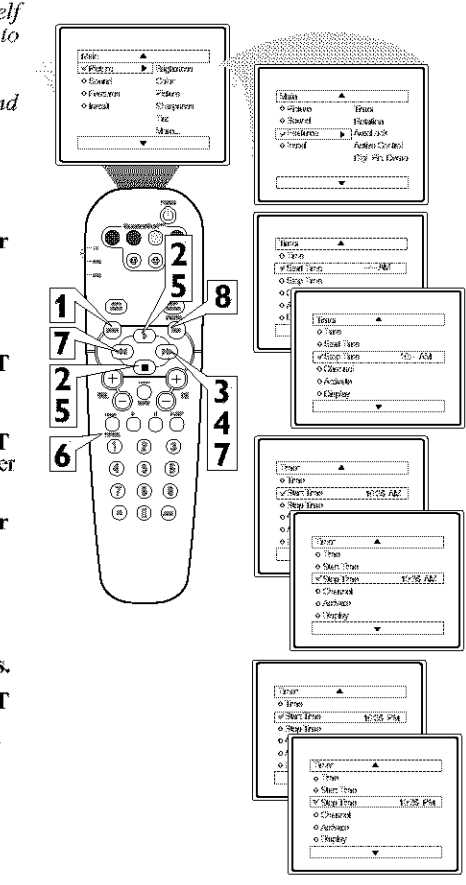

#### HELPFUL HENTS

Remember, be sure to press "0" and then the hour number for single digit entries.

You can get to the Clock setting by pressing the Clock button on the remote control.

The TV's clock settings may be lost when the TV is unplugged or when AC power to the set is interrupted.

#### SETTING TV TO STARTUP ON A SPECIFIC CHANNEL

You can select a specific channel that the television will tune to when the timer turns the set On. Follow these steps to select the channel.

**Press the MENU button** on the remote to show the onscreen menu.

2 Press the CURSOR UP ▶ or DOWN ■ buttons to scroll through the onscreen menu until the word Features is highlighted.

Press the CURSOR RIGHT button to display the Features menu.

4 With Timer selected, press the CURSOR RIGHT → button to display the Timer menu.

5 Press the CURSOR UP ▶ or DOWN ■ buttons to scroll through the Timer menu until Channel is highlighted.

6 Press the Numbered buttons to enter the desired start-up channel. Or, press the CUR-SOR RIGHT → or CUR-SOR LEFT → buttons or the CH+ or CH- buttons repeatedly to enter the start-up channel you want.

**NOTE:** The Activate Control must be set to Once or Daily for this Channel control to take effect.

**7** When finished, press the STATUS /EXIT button to remove the onscreen menu from the TV's screen.

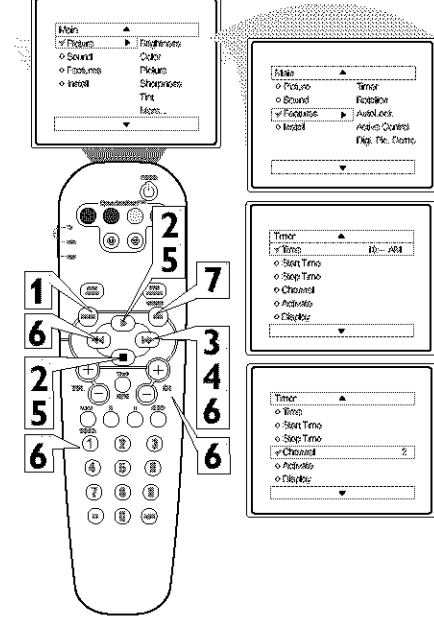

#### HELPFIT HINTS

Remember, be sure to press "0" and then the hour number for single digit entries.

You can get to the Clock setting by pressing the Clock button on the remote control.

The TV's clock settings may be lost when the TV is unplugged or when AC power to the set is interrupted.

#### ACTIVATE CONTROL

After you have set the Time, Start Time, Stop Time, and Start Channel, the timer must be set to come on Once or Daily, or turned Off through the Activate control.

2

Press the MENU button on the remote to show the onscreen menu.

2 Press the CURSOR UP ► or DOWN ■ buttons to scroll through the onscreen menu until the word Features is highlighted.

Press the CURSOR RIGHT button to display the Features menu.

**4** Press the CURSOR UP ▶ or DOWN ■ buttons to scroll through the onscreen menu until the word Timer is highlighted.

Press the CURSOR RIGHT
 button to display the Timer menu.

6 Press the CURSOR UP ▶ or DOWN ■ buttons to highlight the Activate Control.

Press the CURSOR RIGHT → or CURSOR LEFT → buttons repeatedly to select Once, Daily, or Off.

8 When finished, press the STA-TUS /EXIT button to remove the onscreen menu from the TV's screen.

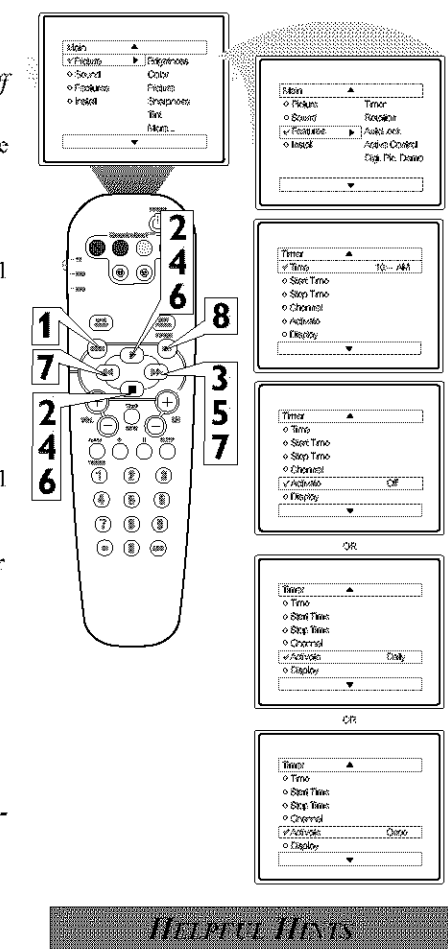

Remember, before setting the Timer controls, the TV's clock must be set to the correct time, see panel 18 for details.

The TV's clock settings may be lost when the TV is unplugged or when AC power to the set is intercepted.

You can get to the Clock setting by pressing the Clock button on the remote control.

## B How TO VIEW TIME USING THE DISPLAY CONTROL

A fier the TV's clock has been set, you can use your TV as a clock. The Display control allows you to permanently display the time in the upper right corner of the screen.

**Press the MENU button** on the remote to show the onscreen menu.

2 Press the CURSOR UP ▶ or DOWN ■ buttons to scroll through the onscreen menu until the word Features is highlighted.

Press the CURSOR RIGHT ⇒ button to display the Features menu.

Press the CURSOR UP ▶ or DOWN ■ buttons to scroll through the onscreen menu until the word Timer is highlighted.

5 With Timer highlighted, press the CURSOR RIGHT → button to display the Timer menu.

6 Press the CURSOR UP ▶ or DOWN ■ buttons to highlight the Display Control.

Press the CURSOR RIGHT
→ or CURSOR LEFT<</p>
buttons repeatedly to select On or Off.

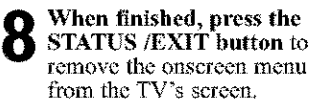

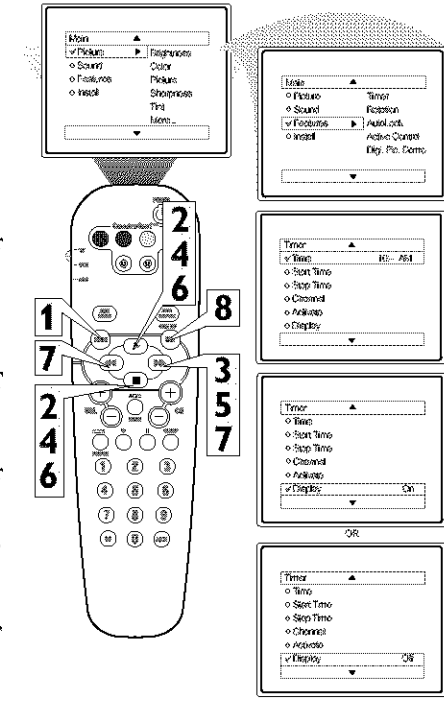

#### **ACTIVE CONTROL OPTIONS**

 $T_{and\ adjusts\ incoming\ video}^{he\ Active\ Control\ monitors}$ signals to help provide the best picture quality.

4

When you choose to turn the Active Control On, the picture sharpness and noise reduction are controlled automatically, Active Control adjusts these picture settings continuously and automatically.

**Press the MENU button** on the remote to show the onscreen menu.

Press the CURSOR UP ► or DOWN ■ buttons to scroll through the onscreen menu until the word Features is highlighted.

**3** Press the CURSOR RIGHT → button to display the Features menu.

4 Press the CURSOR UP ► or DOWN ■ buttons to repeatedly until Active Control is highlighted.

5 Press the CURSOR RIGHT → or CURSOR LEFT → buttons to toggle the Active Control to On, Off, or Light Sensor.

**6** When finished, press the STATUS/EXIT button to remove the onscreen menu from the TV's screen.

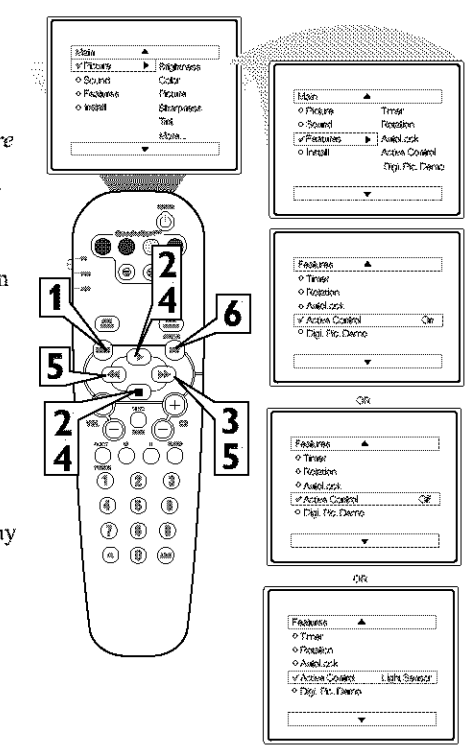

## 5 UNDERSTANDING AUTOLOCK CONTROLS

The AutoLock™ feature is an integrated circuit that receives and processes data sent by broadcasters, or other program providers, that contain program content advisories. When programmed by the viewer, a TV with AutoLock™ can respond to the content advisories and block program content that may be found objectionable (such as offensive language, violence, sexual situations, etc.). This is a great feature to censor the type of viewing children may watch.

#### AutoLock<sup>TM</sup> offers various BLOCK-ING controls from which to choose:

Access Code - An Access Code must be set to prevent children from unblocking questionable or censored programming set by their parents.

**Channel Block -** After an access code has been programmed, you can block individual channels including the A/V inputs.

**Clear All** - Allows you clear all channels being blocked from your viewing set with the Channel Block Control.

**Block All -** Allows you to block ALL channels and A/V inputs at one time.

Movie Ratings - Certain blocking options exist which will block programming based on ratings patterned by the Motion Pictures Association of America.

**TV Ratings -** Just like the Movie Ratings, programs can be blocked from viewing using standard TV ratings set by TV broadcasters.

#### MOVIE RATINGS

**G:** General Audience - All ages admitted. Most parents would find this program suitable for all ages.

PG: Parental Guidance Suggested -This programming contains material that parents may find unsuitable for younger children.

**PG-13: Parents Strongly Cautioned -**This programming contains material that parents may find unsuitable for children under the age of 13.

#### MOVIE RATINGS Continued

**R:** Restricted - This is programming is specifically designed for adults. Anyone under the age of 17 should only view this programming with an accompanying parent or adult guardian.

NC-17: No one under the age of 17 will be admitted. - This type of programming should be viewed by adults only.

X: Adults Only - This type of programming contains one or more of the following: very graphic violence, very graphic and explicit or indecent sexual acts, very coarse and intensely suggestive language.

#### TV RATINGS

TV-Y -- Designed for a very young audience, including children ages 2-6. TV-Y7 -- It may be appropriate for children age 7 and above who have acquired the development skills needed to distinguish between make-believe and reality. TV-G -- Suitable for most audiences this type of programming contains little or no violence, no strong language, and little or no sexual dialogue or situations. TV-PG -- This program contains material that parents may find unsuitable for younger children. Could contain Moderate violence (V), some sexual situations (S), infrequent coarse language (L), or some suggestive dialogue (D).

**TV-14** -- This program contains some material that many parents would find unsuitable for children under 14 years of age. This type of programming contains one or more of the following: intense violence (V), intense sexual situations (S), strong coarse language (L), or intensely suggestive dialogue (D).

**TV-MA** -- This program is specifically designed to be viewed by adults and therefore may be unsuitable for children under 17. This type of programming contains one or more of the following: graphic violence (V), explicit sexual situations (S), or crude indecent language (L).

#### SETTING UP AN ACCESS CODE

Over the next few panels you'll learn how to block channels and get a better understanding of the rating terms for certain programming.

16

First, let's start by learning how to set a personal access code:

**Press the MENU button** on the remote to display the onscreen menu.

2 Press the CURSOR UP ▶ or DOWN ■ buttons until the word Features is highlighted.

B Press the CURSOR RIGHT → button to display the Features menu options.

4 Press the CURSOR UP ▶ or DOWN ■ buttons until the words Auto Lock<sup>TM</sup> are highlighted.

5 Press the CURSOR RIGHT ⇒ button. The screen will read, "Access Code - - - - ."

**6** Using the NUMBERED buttons, enter 0, 7, 1, 1. "XXXX" appears on the Access Code screen as you press the numbered buttons.

"Incorrect Code" will appear on the screen, and you will need to enter 0, 7, 1, 1 again.

The screen will ask you to enter a "New Code." Enter a "new" 4 digit code using the NUMBERED buttons. The screen will then ask you to CONFIRM the code you just entered. Enter your new code again. "XXXX" will appear when you enter your new code and then display the AutoLock<sup>TM</sup> menu options.

Proceed to the next panel to learn more...

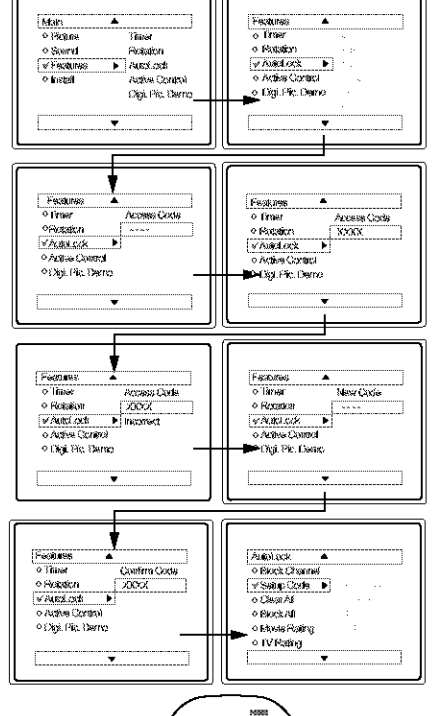

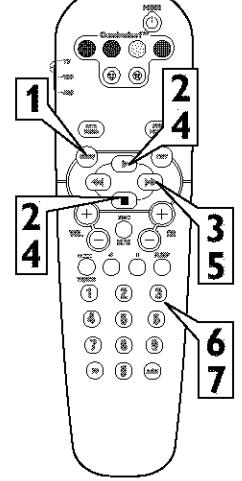

#### **BLOCK CHANNELS**

A fier your personal access code has been set (see previous page), you are now ready to select the channels or the A/V Inputs you want to block out or censor. Once you've entered your access code and the AutoLock™ features are displayed on the screen:

7

Press the CURSOR UP ▶ or DOWN ■ buttons until the words Block Channel are highlighted.

Press the CURSOR RIGHT ⇒ button to turn blocking ON or OFF for that channel. When ON is selected the channel will be blocked.

**3** Press the CH + or CH – button to select other channels you wish to block. Repeat steps 2-3 to block the new channel.

When finished, press the STATUS/EXIT button to remove the menu from the screen.

**NOTE:** If you ever forget your code, the 0, 7, 1, 1 code is the factory default and can be used to enter and create a new access code.

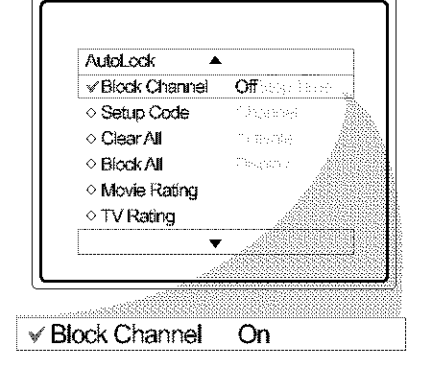

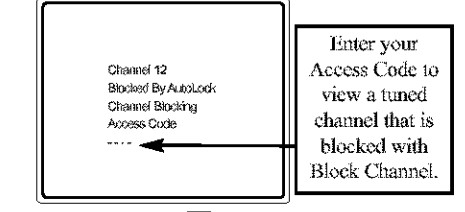

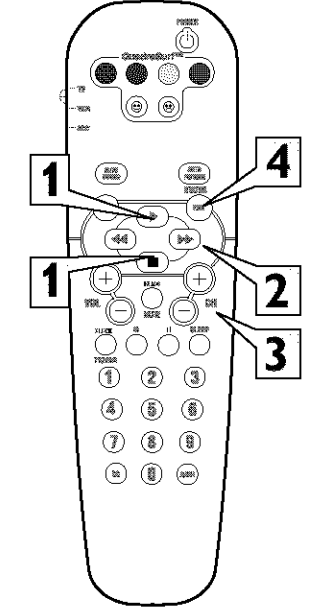

## BLOCK/CLEAR ALL CHANNELS AT THE SAME TIME

A fier blocking specific channels there may come a time when you want to block or clear all the channels at the same time. Once you've entered your access code and the AutoLock<sup>™</sup> features are displayed on the screen:

Press the CURSOR UP ▶ or DOWN ■ buttons to select either Clear All or Block All.

2 If Clear All is selected, press the CURSOR RIGHT → button to clear all blocked channels. All channels will be viewable.

If Block All is selected, press the CURSOR RIGHT → button to turn the control On or Off. When On is selected, ALL available channels will be blocked from viewing.

**3** When finished, press the STATUS/EXIT button to remove the menu from the screen.

**NOTE:** If you ever forget your code, the 0, 7, 1, 1 code is the factory default and can be used to enter and create a new access code.

| feitofock 🛛 🔻 |                       |
|---------------|-----------------------|
| Block Channel |                       |
| Setup Code    |                       |
| / Clear All   | Clear?                |
| Block All     | <sup>1</sup> test est |
| Movie Rating  | N 16. 64              |
| > TV Rating   | te na na si           |
| •             |                       |
|               |                       |

| AutoLock                         | <b>A</b> |   |
|----------------------------------|----------|---|
| o Block Channel                  |          |   |
| Setup Code                       |          |   |
| Clear All                        |          |   |
| √Block All                       | Cif      | 2 |
| <ul> <li>Movie Rating</li> </ul> |          | 1 |
| ◇ TV Rating                      |          |   |
| •                                | •        |   |

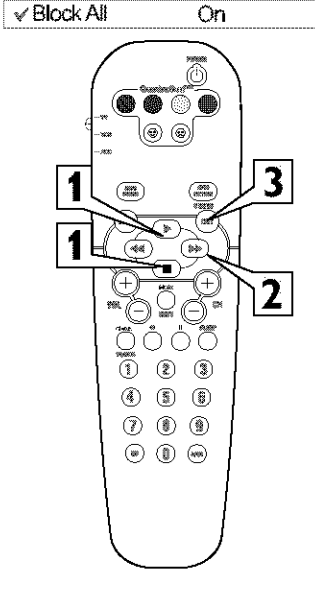

#### **MOVIE RATINGS**

 $T^{he\ AutoLock^{ extsf{tm}}\ feature\ can}_{block\ programming\ based\ on}$ the Movie Industry ratings. Once you've entered your access code and the AutoLock  ${}^{\rm TM}$  features are displayed on the screen:

19

Press the CURSOR UP ▶ or DOWN **buttons** to highlight the words Movie Rating.

Press the CURSOR RIGHT **button** to display the Movie Rating options (G, PG, PG-13, R, NC17, or X).

Press the CURSOR RIGHT ▶ or CURSOR LEFT ◄ buttons to highlight any of the Movie Rating options. When highlighted, all these options can be turned On (which will allow blocking) or Off (which will allow viewing).

Use the CURSOR RIGHT Δ **button** on the remote to turn the rating option On or Off.

When a rating level is chosen to be blocked, any higher level rating will also be blocked from viewing. (i.e.: If "R" is selected to be blocked, NC-17 and X will automatically be blocked.)

NOTE: If you ever forget your code, the 0, 7, 1, 1 code is the factory default and can be used to enter and create a new access code.

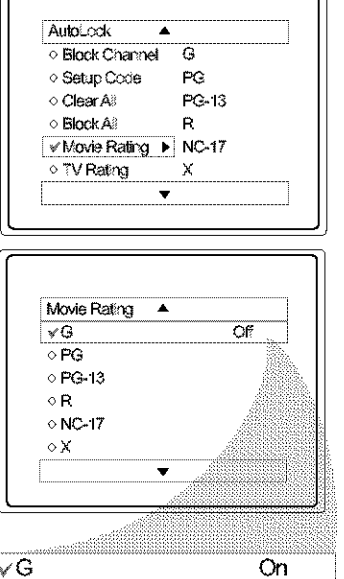

∀G

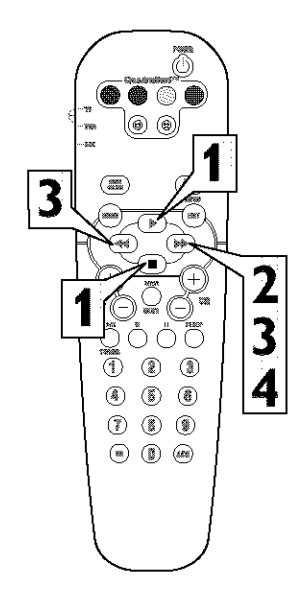

# 20

#### **TV RATINGS**

T he AutoLock<sup>TM</sup> feature can block programming based on the TV Industry ratings.

Once you've entered your access code and the AutoLock  ${}^{\rm TM}$  features are displayed on the screen:

Press the CURSOR UP ▶ or DOWN ■ buttons to highlight the words TV Rating.

Press the CURSOR RIGHT ⇒ button to display the TV Rating options (TV-Y, TV-Y7, TV-G, TV-PG, TV-14, or TV-MA).

Press the CURSOR UP ▶ or DOWN ■ buttons to highlight any of the TV Rating options. When highlighted, all these options can be turned On (which will allow blocking) or Off (which will allow viewing).

**NOTE:** Some TV RATING options also have sub-ratings. The ratings of TV-Y7, TV-PG, TV-14, TV-MA can be customized to block V (violence), FV (fantasy violence), S (sexual situations), L (coarse language), or D (suggestive dialogue).

Press the CURSOR RIGHT ⇒ button on the remote to turn the TV-Y or TV-G rating On or Off. Or, press the CURSOR RIGHT ⇒ button to enter the sub-menus for the TV-Y7, TV-PG, TV-14 or TV-MA ratings.

5 If the TV-Y7, TV-PG, TV-14 or TV-MA sub-menu is accessed, press the CURSOR UP ▶ or DOWN ■ buttons to select one of the options (Block All, V, S, L, D, or FV).

 Press the CURSOR RIGHT
 button on the remote to turn the option ON or OFF.

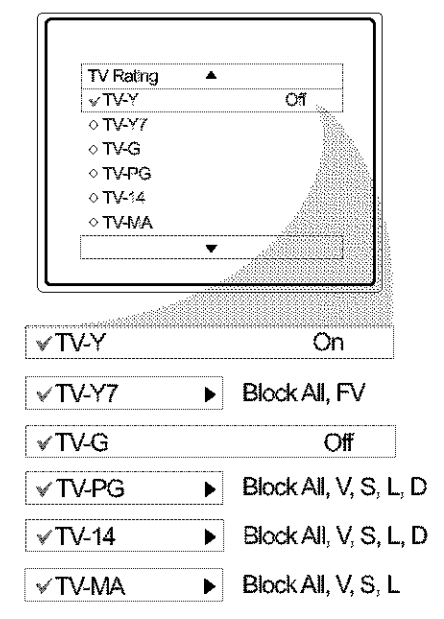

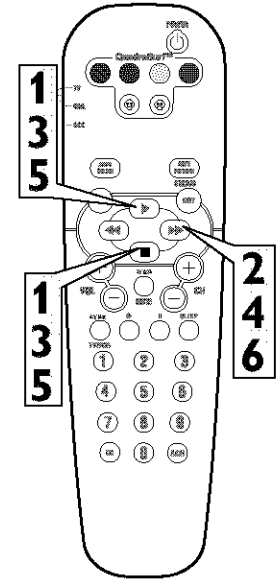

#### **BLOCKING OPTIONS**

AutoLock<sup>TM</sup> offers the viewer other Ablocking features as well. With these Blocking Options, the censoring can be turned ON or OFF. Once you've entered your access code and the AutoLock<sup>TM</sup> features are displayed on the screen:

21

Press the CURSOR UP ▶ or DOWN ■ buttons until the words Block Options are highlighted.

2 Press the CURSOR RIGHT → button to display the Blocking Options (Blocking, Unrated, or No Rating) menu.

Blocking: Might be called the "master switch" for AutoLock™. When On, ALL blocking/censoring will take place. When Off, ALL blocking is disabled.

**Unrated:** ALL unrated programs based on the Movie Ratings or Parental (TV) Guidelines can be blocked if this feature is set to On and the Blocking feature is set to OFF.

**No Rating:** ALL programming with NO content advisory data can be blocked if set to On and the Blocking feature is set to OFF.

**3** Press the CURSOR UP ▶ or DOWN ■ buttons to highlight the desired feature.

4 When highlighted, each feature can be turned On or Off using the CURSOR RIGHT → or CURSOR LEFT ← buttons on the remote.

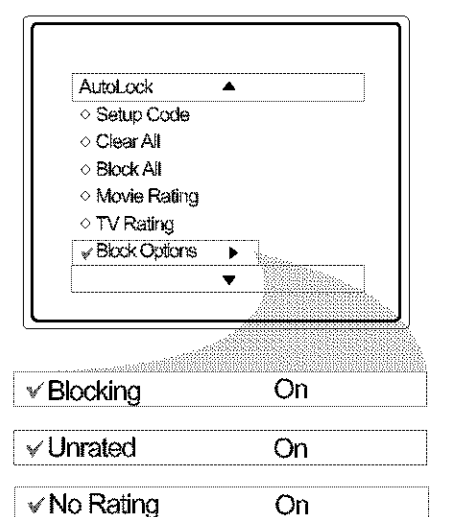

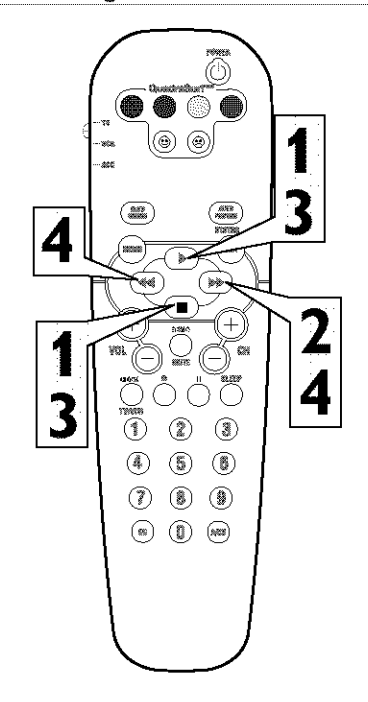

#### **CLOSED CAPTIONING**

Closed Captioning (CC) allows you to read the voice content of television programs on the TV screen. Designed to help the hearing impaired, this feature uses onscreen "text boxes" to show dialogue and conversations while the TV program is in progress.

22

Press the CC button on the remote to display the current Closed Caption setting.

2 Press the CC button repeatedly to choose from the four Closed Caption options (CC Off, CC1, CC2, CC Mute).

**3** When finished, press the STA-TUS /EXIT button to remove the menu from the TV's screen.

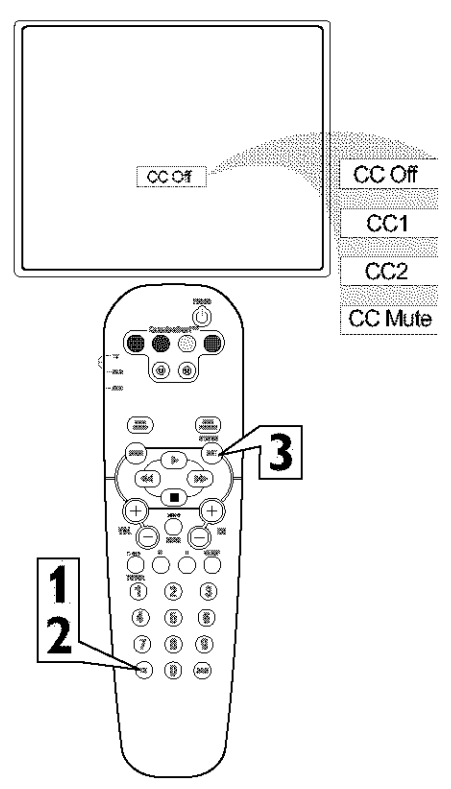

#### SLEEPTIMER

Your TV can be set to automatically turn itself off at a given amount of time.

Ŋ

**Press the SLEEP button** on the remote control and the SLEEP timer display will appear on the screen.

Press the SLEEP button repeatedly to pick the amount of time (15, 30, 45, 60, 90, 120, 180, or 240 minutes) before the TV will turn itself off.

**NOTE:** An onscreen count down will appear during the last minute before the TV shuts itself off. If any button is pressed during the last minute of the countdown, the Sleeptimer setting will be cancelled.

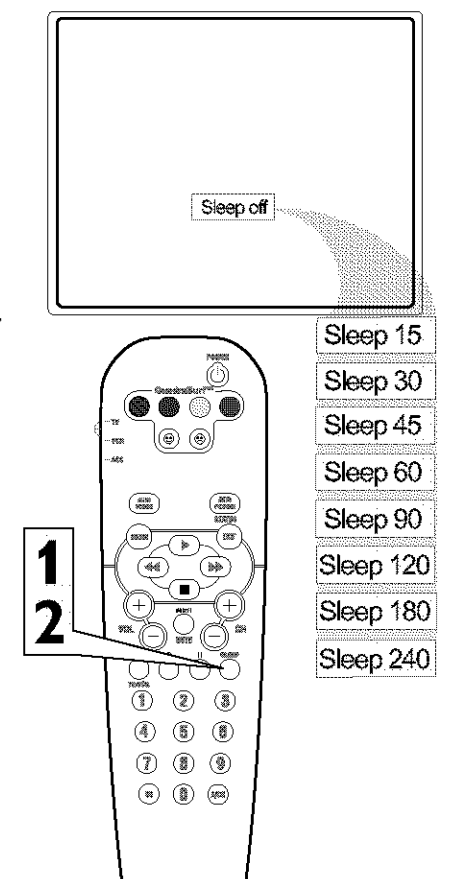

## **AUTO PICTURE**

Whether you're watching a movie or a sporting event, your TV has automatic video control settings matched for your current program source or content,

24

**Press the AUTO PICTURE button** on the remote control. The current Auto Picture setting will be displayed on the screen.

2 Press the AUTO PICTURE button repeatedly to select cither Personal, Movies, Sports, Weak Signal, or MUL-TIMEDIA picture settings.

**NOTE:** The way you choose to set the Picture Menu Controls will become your Personal setting.

MOVIES - Preset picture options for watching Video Tapes, or DVDs. SPORTS - Preset picture options for watching sporting events. WEAK SIGNAL - Preset picture options

for watching programs where the reception is not at its best. MULTIMEDIA - Preset picture options

for use with video gaming.

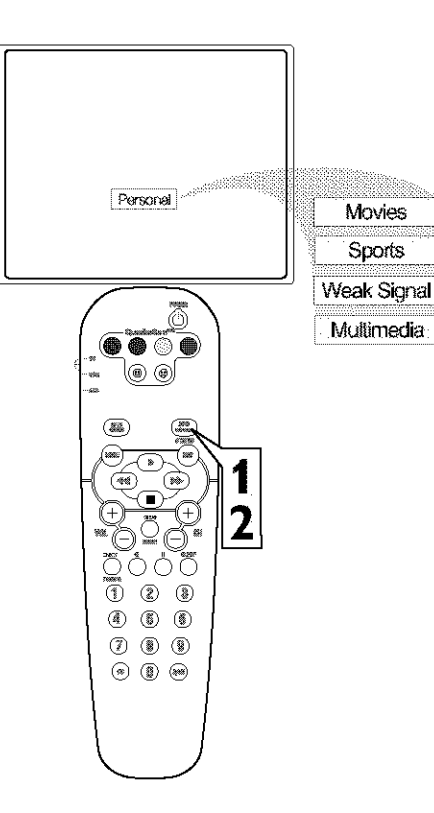

#### AUTO SOUND

T he Auto Sound feature allows the listener to select between four different factory set sound options.

25

Press the AUTO SOUND button on the remote control. The current Auto Sound setting will appear in the middle of the screen.

2 Press the AUTO SOUND button repeatedly to toggle between the four settings. (Personal, Theatre, Music, or Voice)

**NOTE:** The way you choose to set the Sound Menu Controls will become your Personal setting.

**Theatre -** Preset sound options for watching movies. Dynamic Ultra Bass is included in this option.

**Music -** Preset sound options for musical programming where there is little dialogue. Dynamic Ultra Bass is included in this option.

Voice - Preset sound options for programming where heavy dialogue is present.

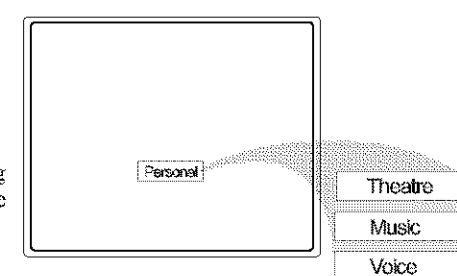

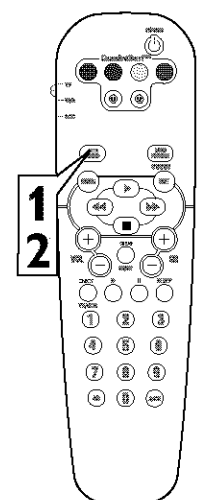

#### QUADRASURF

The QuadraSurf<sup>M</sup> control allows you set up four different personal channel Surf lists using the colored buttons (on the remote control), each holding up to ten channels in its quick viewing "list."

26

Press the CHANNEL (+) or (-) buttons (or the NUMBER buttons) to select a channel to add to one of the SURF lists.

2 Press the SMILEY (a) button on the remote control to ADD the channel to one of the SURF lists.

**B** Press the corresponding COL-ORED (Red, Green, Yellow or Blue) button to add the channel to that button's Surf list. (Up to ten channels per button can be stored.)

Repeat steps 1 through 3 to add additional channels (up to 10) to each of the the SURF lists.

To remove a channel from one of the SURF lists;

**4** Press the COLORED Quadra Surf button until the desired channel appears. The screen will display the channel number with a colored "Smiley" face to indicate the Colored button it relates to.

5 While the "Smiley" face channel indicator is displayed, press the FROWNIE
 The face button. The screen

will read, "Remove item? -Press ②."

6 Press the FROWNIE S face button again to confirm your decision to remove the channel from the Surf list.

Repeat steps 4-6 to remove other channels from Surf lists.

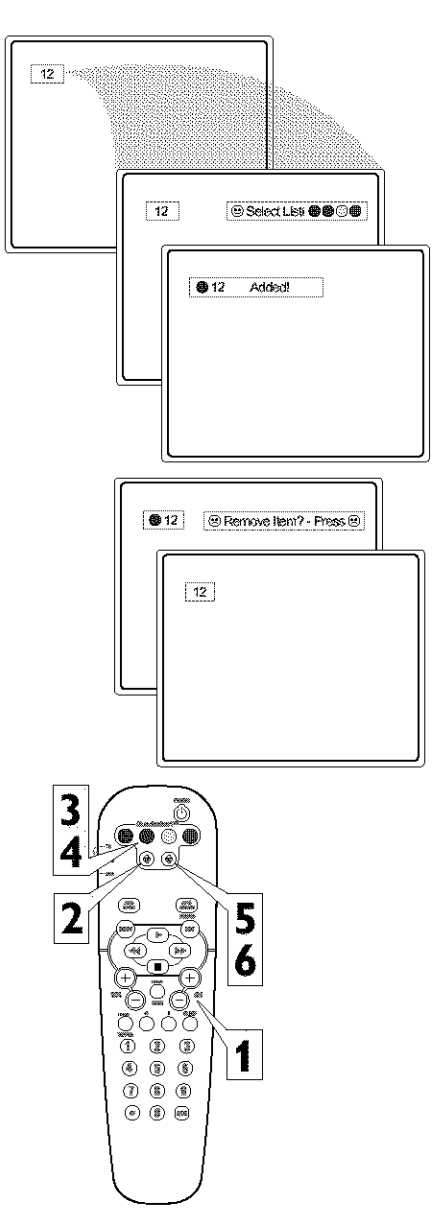

#### QUADRASURF

The Quadra Surf buttons on your remote control allow you to store up to 10 channels per button (40 total). You can even program the A/V Input channels for each button making them a "source" button.

Assuming channels have now been added to the four Quadra Surf lists (the four colored buttons, see the previous page), let's review how the feature works.

Press one of the pre-programmed COLORED buttons on the remote (Red, Green, Yellow or Blue). The screen will display a smiley face with the first programmed channel for that surf list.

2 While the colored "smiley" face still appears on the screen, press the same COL-ORED button on the remote to tune the second channel programmed for that specific surf list.

3 Repeatedly pressing the same COLORED button while the "smiley" face appears will tune all the programmed channels. Pressing the COLORED button again will return you to the first channel in the list.

If the "smiley" face disappears from the screen and the same COLORED button is pressed, the surf channels will be displayed starting with the FIRST programmed channel again.

4 Repeat steps 1-3 for the other three COLORED buttons (Surf lists) if desired.

Any time the "smiley" face appears with the channel number, pressing the "frownie" face button will allow you to remove it from the list (see the previous page for more details).

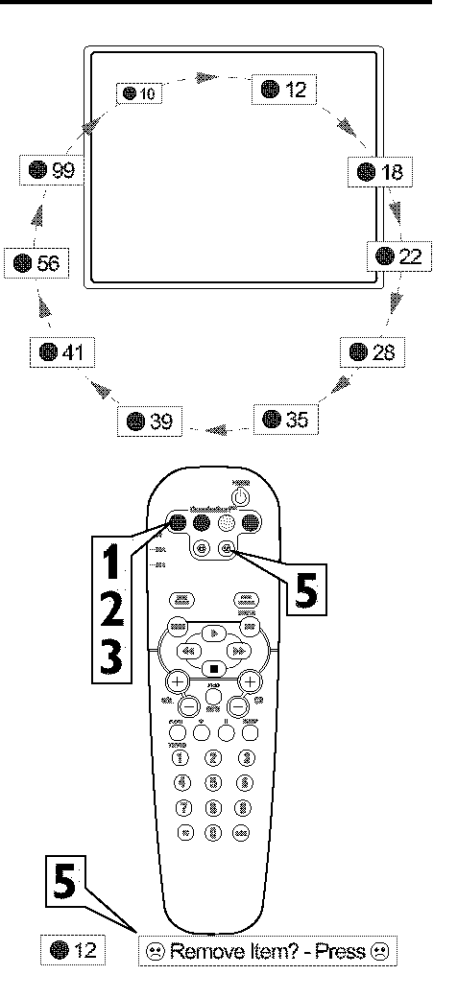

## **REMOTE USE - CODE ENTRY FOR ACCESSORIES**

**I**your remote control will not operate your accessory devices, look up the four-digit code listed by your brand on panels 30-32.

Please read through steps 1-5 before beginning,

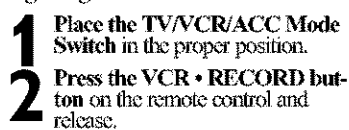

**3** Press the AUTO SOUND button on the remote within 30 seconds, then release.

4 Enter the FOUR-DIGIT REMOTE CODE NUMBER for your desired device. The remote is now ready to send commands to the unit.

**5** Point the remote at the Device. Press the POWER button on the remote to turn the unit ON.

If this doesn't work the first time, repeat the steps using another remote code number.

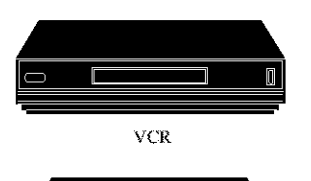

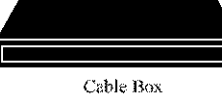

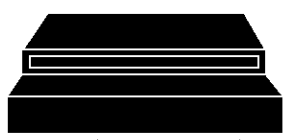

DBS or other Accessory Device

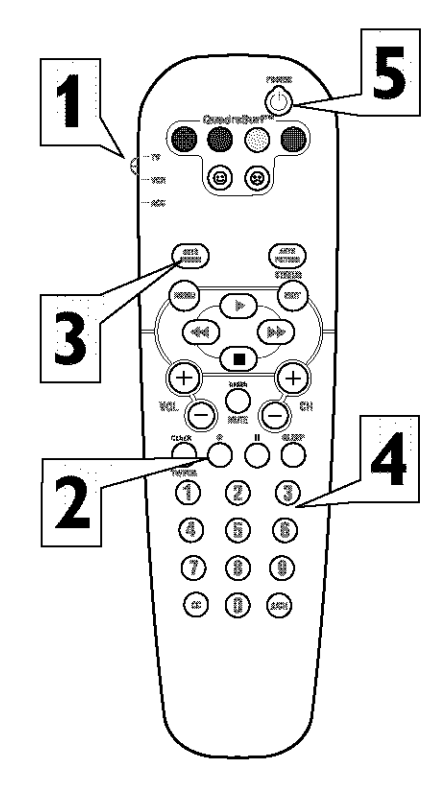

## **29** Remote Use - Search Method for Accessories

The Search Method of programming your remote can take as long as 12 minutes to perform so we recommend you use it as a last resort.

Please read all the steps below before beginning.

**Press the POWER button** on the device your are attempting to program to turn it ON.

If programming a VCR or DVD type product that has a STOP play command, place a VCR Tape or DVD disc into the device. Press the PLAY button.

Place the TV/VCR/ACC Mode Switch in the proper position. VCR for programming Video Cassette Recorders or ACC for all other accessory devices.

4 Press the VCR • RECORD and the AUIO SOUND buttons simultaneously and hold them down.

As you continue to hold down buttons, the remote will run through its programmed code list with a command for the VCR or DVD to STOP play. Or, for Cable Boxes and Satellite Receivers the command will be to CHANGE CHANNELS.

When the STOP command happens release the two buttons. Or for Cable Boxes and Satellite Receivers, as soon as the channel changes <u>ONCE</u>, IMMEDIATELY release the two buttons.

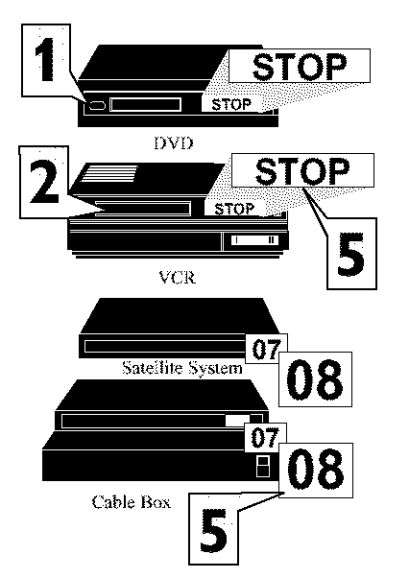

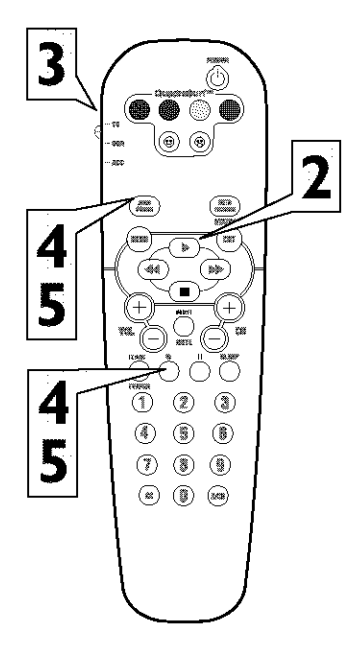

#### REMOTE CONTROL CODE ENTRY LIST

#### VCR CODES

30

Aiwa ...2001, 2017, 2062, 2070, 2072 Akai ... 2021, 2029, 2038, 2060, 2063 Blaupunkt . . 2003, 2005, 2010, 2014, . .2041, 2042, 2048, 2054, 2055, 2075 Craig ... 2017, 2026, 2034, 2057, 2058 Curtis Mathes 2015, 2021, 2032, 2042 Daewoo 2011, 2024, 2025, 2059, 2083 Emerson 2001, 2002, 2017, 2023,2040, ...2046, 2051, 2052, 2059, 2078, 2083 Fisher ...... 2025, 2026, 2030, 2037 Goldstar .... 2017, 2018, 2053, 2079 Hughes Network Systems ......2022 Loewe ...... 2004, 2005, 2017, 2035 Magnavox ... 2001, 2015, 2019, 2035

#### VCR CODES

| VCK CODES                                                                                                    |
|----------------------------------------------------------------------------------------------------|
| Marantz 2003, 2005, 2015, 2035                                                                                                    |
| Matsushita                                                                                                    |
| Memorex                                                                                                    |
|                                                                                                    |
|                                                                                                    |
| MGA 2023, 2057                                                                                                    |
| Minolta 2022                                                                                                    |
| Mitsubishi 2023 2027                                                                                                    |
| 2033 2035 2045                                                                                                    |
| Motorola 2015 2027                                                                                                    |
| NEC 2019 2020 2021 2022 2027                                                                                                    |
| NEC . 2016, 2020, 2021, 2055, 2057                                                                                                    |
| NIKOB                                                                                                    |
| Nokia                                                                                                    |
| Nokia .2021, 2025, 2037, 2038, 2057                                                                                                    |
| Olympus                                                                                                    |
| Optimus2017, 2027, 2031, 2037,                                                                                                    |
|                                                                                                    |
| Orion                                                                                                    |
|                                                                                                    |
| Panasonic                                                                                                    |
|                                                                                                    |
| Philco                                                                                                    |
| Philips 2015, 2035 (DEFAULT VCR),                                                                                                    |
|                                                                                                    |
| Pioneer 2031 2033 2035                                                                                                    |
| Portland 2011                                                                                                    |
| Proscon 2032                                                                                                    |
| Protoc 2024                                                                                                    |
| Ouerer 2015 2042 2097                                                                                                    |
| Quasal                                                                                                    |
| Radio Snack                                                                                                    |
| RCA2015, 2022, 2027, 2032, 2038,                                                                                                    |
| 2057                                                                                                    |
| Realistic                                                                                                    |
|                                                                                                    |
| Ricoh                                                                                                    |
| Runco                                                                                                    |
| Samsung 2024, 2057, 2076, 2077                                                                                                    |
| Sansui                                                                                                    |
|                                                                                                    |
| Sanvo, 2025, 2026, 2037, 2057                                                                                                    |
| Scott                                                                                                    |
| Sears 2001 2015 2017                                                                                                    |
| 2012 2012 2012, 2013, 2017, 2017, 201 |
| · · · · · · · · · · · · · · · · · · ·                                                                                                    |

#### REMOTE CONTROL CODE ENTRY LIST

## VCR CODES

| YUR UDDED                            |
|--------------------------------------|
| Sears                                |
|                                      |
|                                      |
| Shintom2034, 2037                    |
| Sony2001, 2012, 2013, 2014, 2015     |
| Sylvania2001, 2015, 2023, 2035       |
| Symphonic                            |
| Teac                                 |
| Technics                             |
| Teknika                              |
| Thomson2021, 2064, 2074              |
| Toshiba 2021, 2023, 2024, 2035, 2074 |
| Victor2008, 2021, 2033               |
| Video Concepts2020, 2024             |
| Wards2001, 2015, 2022, 2026,         |
| 2027, 2032, 2034, 2035, 2057         |
| White Westinghouse                   |
| Yamaha2018                           |
| Zenith2001, 2014, 2019, 2052, 2078   |

#### DIGITAL VIDEO DISC CODES

| Akai531                          | 6  |
|----------------------------------|----|
| Harman/Kardon531                 | 4  |
| JVC5311, 531                     | 8  |
| Kenwood530                       | )7 |
| Magnavox                         | )2 |
| Mitsubishi530                    | )3 |
| Onkyo5302, 5317, 531             | 9  |
| Panasonic5301, 532               | 22 |
| Philips .5302, 5308 (DEFAULT DVI | )) |
| Pioneer5305, 5312, 532           | 21 |
| Proscan                          | )4 |
| RCA530                           | )4 |
| Samsung                          | 3  |
| Sharp                            | 20 |
| Sony                             | )6 |
| Technics                         | )] |
| Thomson                          | 0  |
| Toshiba530                       | )2 |
| Yamaha5301, 530                  | )9 |

#### CABLE CODES ABC .....3002, 3003, 3004, 3006, 3008 Cabletime ......3016, 3019, 3025, 3029 Scientific Atlanta .....3003, 3008, 3021

#### **REMOTE CONTROL CODE ENTRY LIST**

SATELLITE CODES

#### SATELLITE CODES

#### Amstrad ......4003, 4016, 4025, Astro ......4008, 4039, 4045 Avalon ......4031 Axis ......4030, 4046 Blaupunkt ......4008 Cambridge ......4024 Channel Master ......4029 Echostar ......4031, 4036, 4061 Ferguson ......4002, 4009, 4010, 4023 Grundig ......4008, 4010, 4048 Intervision ......4050 Luxor ......4005, 4049 Manhattan ......4037, 4045, 4050 Maspro ......4004, 4023 Matsui ......4024, 4048 Newhaus ......4013 Nokia ......4005, 4032, 4037, Pace ......4002, 4009, 4014, 4023,

| Philips4                                                                                                    | 007, 4011, 4020,                                                                                                    |
|----------------------------------------------------------------------------------------------------|----------------------------------------------------------------------------------------------------|
|                                                                                                    | 037, 4048, 4059                                                                                                    |
| Pioneer                                                                                                    |                                                                                                    |
| Planet                                                                                                    |                                                                                                    |
| Promax                                                                                                    |                                                                                                    |
| Prosat                                                                                                    |                                                                                                    |
| Quadral                                                                                                    |                                                                                                    |
| Sabre                                                                                                    |                                                                                                    |
| SAT                                                                                                    | 4027, 4038                                                                                                    |
| Satcom                                                                                                    |                                                                                                    |
| SEG                                                                                                    | 4030, 4034                                                                                                    |
| Siemens                                                                                                    |                                                                                                    |
| Skymaster4                                                                                                    | 019, 4044, 4051                                                                                                    |
|                                                                                                    |                                                                                                    |
| Sony                                                                                                    | 4017, 4018                                                                                                    |
| Sony<br>Sunstar                                                                                                    | 4017, 4018<br>4043                                                                                                    |
| Sony<br>Sunstar<br>Telefunken                                                                                                  | 4017, 4018<br>4043<br>4034                                                                                                 |
| Sony<br>Sunstar<br>Telefunken<br>Telesat                                                                                       | 4017, 4018<br>4043<br>4034<br>4051                                                                                         |
| Sony<br>Sunstar<br>Telefunken<br>Telesat<br>Thomson                                                                            | 4017, 4018<br>4043<br>4034<br>4051<br>4037, 4059                                                                           |
| Sony<br>Sunstar<br>Telefunken<br>Telesat<br>Thomson<br>Triad                                                                   | 4017, 4018<br>4043<br>4034<br>4037, 4059<br>4027                                                                           |
| Sony<br>Sunstar<br>Telefunken<br>Telesat<br>Thomson<br>Triad<br>Triasat                                                        | 4017, 4018<br>4043<br>4034<br>4037, 4059<br>4027<br>4040                                                                   |
| Sony<br>Sunstar<br>Telefunken<br>Telesat<br>Thomson<br>Triad<br>Triasat<br>Universum                                           | 4017, 4018<br>4043<br>4034<br>4051<br>4037, 4059<br>4027<br>4040<br>4008, 4049                                             |
| Sony<br>Sunstar<br>Telefunken<br>Telesat<br>Thomson<br>Triad<br>Triasat<br>Universum<br>Ventana                                | 4017, 4018<br>4043<br>4034<br>4037, 4051<br>4037, 4059<br>4027<br>4040<br>4008, 4049<br>4011                               |
| Sony<br>Sunstar<br>Telefunken<br>Telesat<br>Thomson<br>Triad<br>Universum<br>Ventana<br>Vortee                                 | 4017, 4018<br>4033<br>4034<br>4037, 4059<br>4037, 4059<br>4027<br>4040<br>4008, 4049<br>4011<br>4034                       |
| SonySunstar<br>Sunstar<br>Telefunken<br>Telesat<br>Thomson<br>Triad<br>Triasat<br>Universum<br>Ventana<br>Vortec<br>Vtech      | 4017, 4018<br>4034<br>4034<br>4037, 4059<br>4037, 4059<br>4027<br>4040<br>4008, 4049<br>4008, 4049<br>4034<br>4027         |
| SonySunstar<br>Sunstar<br>Telefunken<br>Telesat<br>Triad<br>Triad<br>Universum<br>Ventana<br>Vortee<br>Vech<br>Xcom Multimedia | 4017, 4018<br>4034<br>4034<br>4037, 4059<br>4037, 4059<br>4027<br>4040<br>4008, 4049<br>4008, 4049<br>4034<br>4027<br>4065 |

32

#### TROUBLESHOOTING

#### No Power

33

- Check the TV power cord. Unplug the TV, wait 10 seconds, then reinsert the plug into the outlet and push the POWER button again.
- Check that the outlet is not on a wall switch.
- Be sure the fuse is not blown on the AC power strip, if one is being used.

#### No Picture

- Check antenna connections. Are they properly secured to the TV's ANT  $75\Omega$  plug?
- Check the TUNER MODE control for the correct tuner setting.
- Try running the Auto Program feature to find all available channels.
- Press the AV button on the remote to make sure the correct signal source is selected (FRONT or Current Channel).

#### No Sound

- Check the VOLUME buttons.
- · Check the MUTE button on the remote control.
- If you're attempting to hook up auxiliary equipment, check the audio jack connections located on the front of the TV.

#### Remote Does Not Work

- Check the batteries. If necessary, replace them with AA Heavy Duty (Zinc Chloride) or Alkaline batteries.
- · Clean the remote control and the remote control sensor window on the TV.
- Check the TV power cord. Unplug the TV, wait 10 seconds, then reinsert the plug into the outlet and push the POWER button again.
- Be sure the fuse is not blown on the AC power strip, if one is being used.
- Check to be sure the TV outlet is not on a wall switch.

#### TV Displays Wrong Channel or No Channels Above 13

- Repeat channel selection.
- Add the desired channel numbers (using the CHANNEL EDIT control) into the TV's memory.
- Check to be sure the TUNER MODES are set to the CABLE option and run the Auto Program feature to find all available channels.

#### **CARE AND CLEANING**

## 34

WARNING Concerning Stationary Images on the TV Screen:

Do not leave stationary or letterbox images on screen for extended periods of time. This can cause uneven picture-tube aging.

Normal use of the TV should involve the showing of pictures that contain constantly moving and changing images that fill the screen. Be careful not to leave nonmoving images on screen for extended periods of time, or to display the same images on screen too frequently, because subtle ghost images can be left on the picture tubes. Sources of stationary images may be DVD disks, laser disks, video games, CD-i disks, videotapes, digital television boxes, broadcast channels. cable channels, satellite channels, and others. Here are some examples of stationary images (this is not an allinclusive list; you may encounter others in your viewing):

- DVD menus—listings of DVD disk content
- Letterbox black bars—shown at the top and bottom of the TV screen when a wide screen (16:9) movie is viewed on a TV with standard (4:3) aspect ratio.
- Video-game images and scoreboards
- Television station logos—present a problem if they are bright and stationary; moving or low-contrast graphics are less likely to cause uneven aging of the picture tube
- Stock-market tickers—presented at the bottom of the TV screen
- Shopping channel logos and pricing displays—bright and shown constantly or repeatedly in the same location on the TV screen.

#### PLACEMENT OF THE TV

- To avoid cabinet warping, cabinet color changes, and increased chance of set failure, do not place the TV where temperatures can become excessively hot; for example, in direct sunlight or near a heating appliance.
- Be sure to allow a free flow of air to and from the perforated back cover of the set.

#### CLEANING

- To avoid possible shock hazard, be sure the TV is unplugged from the electrical outlet before cleaning.
- Regularly dust the TV with a dry, nonscratching duster to keep the TV clean.
- When cleaning the TV, take care not to scratch or damage the screen surface. Avoid wearing jewelry or using anything abrasive. Do not use household cleaners. Wipe the front screen with a clean cloth dampened with water. Use even, easy, vertical strokes when cleaning.
- Gently wipe the cabinet surfaces with a clean cloth or sponge dampened in a solution of cool, clear water and a mild soap or detergent. Use a clean, dry cloth to dry the wiped surfaces.
- Occasionally vacuum the ventilation holes or slots in the back cover of the set.
- Never use thinners, insecticide sprays, or other chemicals on or near the cabinet, as they might cause permanent marring of the cabinet finish.

#### GLOSSARY

Auto Programming • The procedure of adding or deleting channel numbers into the Television's memory circuits. In this way the Television "remembers" only the locally available or desired channel numbers and skips over any unwanted channel numbers.

35

Coaxial Cable • A single solid antenna wire normally matched with a metal plug (F-type) end connector that screws (or pushes) directly onto a 75 Ohm input found on the Television or VCR.

Closed Caption • Broadcast standard which allows you to read the voice content of television programs on the TV screen. Designed to help the hearing impaired this feature uses on-screen "text boxes" to show dialogue and conversations while the TV program is in progress.

Side Audio/Video Inputs • Located on the side of the TV these connectors (phono type plug) are used for the input of audio and video signals. Designed for easy use with VCRs or cameras.

On Screen Displays (OSD) • Refers to the wording or messages generated by the television (or VCR) to help the user with specific feature controls (color adjustment, programming, etc.).

Menu • An on-screen listing of feature controls shown on the Television screen that are made available for user adjustments.

Quadra Surf • The feature that allows the programming of four separate Surf lists holding up to 10 channels each.

Remote Sensor Window • A window or opening found on the Television control panel through which infrared remote control command signals are received.

Status/Exit • Allows the user to quickly confirm what channel number is currently being viewed. Status can also be used to clear the Television of on screen displays or information (rather than waiting for the displays to "time out" or automatically disappear from the screen).

Surf • The action of scanning specific channel in a limited channel list.

Twin Lead Wire • The more commonly used name for the two strand 300 Ohm antenna wire used with many indoor and outdoor antenna systems. In many cases this type of antenna wire requires an additional adapter (or balun) in order to connect to the 75 Ohm Input terminals designed into the more recent Televisions and VCRs.

Tuner Mode • Feature control settings made by the TV. Designed for first time set up and use. Settings for signal connections (antenna or cable TV), plus channel program memory are held in the TV's memory (even if the set is unplugged and moved to a new location.)

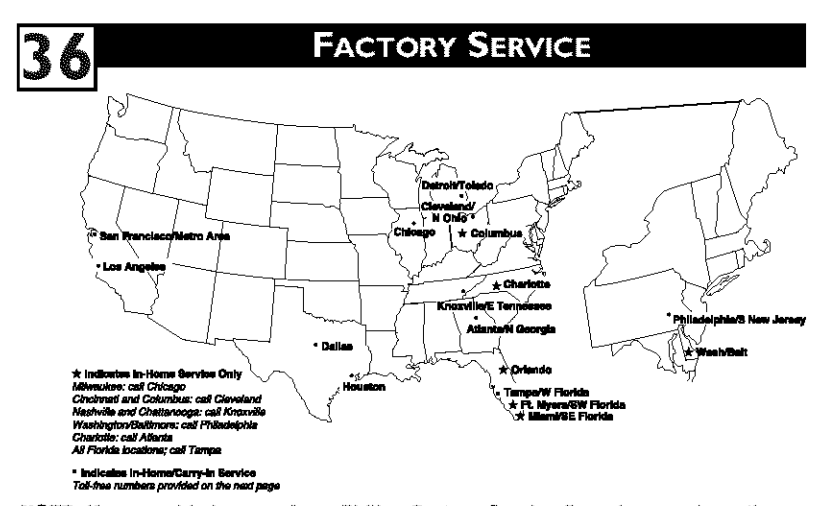

**NOTE:** If you reside in one of our Philips Factory Service Branch areas (see directory on back), you can contact the nearest Service Branch to obtain efficient and expedient repair for your product. If your product is In-Warranty, you should have proof-of-purchase to ensure No Charge Service. For Out-of-Warranty service, call the location nearest you.

**NOTA:** Si vous résidez dans une des régions desservies par une succursale de service après vente du fabricant Philips (voir liste ci-dessous), vous pourrez contacter la branche de service après vente la plus près de chez vous pour obtenir un service après vente rapide et efficace. Si le produit est sous garantie, il suffira de présenter une preuve d'achat pour bénéficier d'un service sans frais. Pour les produits non couverts par la garantie, contactez le centre le plus près de chez vous.

NOTA: Si Ud. reside en una de nuestras zonas para sucursales Philips de servicio al de fábrica (ver directorio más abajo), Ud. puede comunicarse con la sucursal de servicio más cercana para obtener una reparación oportuna y eficaz de su pro-ducto. Si su producto está todavía bajo garantía, Ud. debe presentar compro-bante de compra para no ocasionar ningunos cargos por servicio. Para servicio después del vencimiento de la garantía, llame al lugar más cercano de los abajo indicados indicados.

In Canada: How you can obtain efficient and expedient carry-in, mail-in, or in-home service for your product. Please contact Philips at: 1-800-661-6162 (French speaking) 1-800-363-7278 (English or Spanish

#### speaking)

Au Canada: Comment obtenir le service après-vente pour les produits apportés ou envoyés par la poste à notre centre de service ou le service à domicile. Veuillez contacter philips á: 1-800-661-6162 (Francophone) 1-800-363-7278 (Anglais ou

#### Espagnol)

En el Canadá: Cómo recibir servicio efficiente para su producto, en persona, por correo o a domicillo. Favor de comunicarse con Philips al: 1-800-661-6162 (francés) 1-800-363-7278 (Inglés o Español)

#### FACTORY SERVICE

QUALITY SERVICE IS AS CLOSE AS YOUR TELEPHONE! SIMPLY LOOK OVER THE LIST BELOW FOR THE NUMBER OF A FACTORY SERVICE CENTER

NEAR YOU. YOUR PRODUCT WILL RECEIVE EFFICIENT AND EXPEDIENT CARRY-IN, MAIL-IN, OR IN-HOME SERVICE, AND YOU WILL RECEIVE PEACE OF MIND, KNOWING YOUR PRODUCT IS BEING GIVEN THE EXPERT ATTENTION OF PHILIPS' FACTORY SERVICE.

COMMENT OBTENIR NOTRE SERVICE APRÈS VENTE RAPIDE ET EFFICACE SOIT PAR COURRIER, À DOMI-CILE, OU EN SE PRÉSENTANT À UN CENTRE DE SERVICE PHILIPS. PLUS DE 600 CENTRES DE RÉCEPTION DE PRODUITS À RÉPARER À TRAVERS LE PAYS: CONTACTER LE CENTRE DE SERVICE AUX CONSOMMA-TEURS LE PLUS PROCHE POUR SAVOIR L'EMPLACEMENT DE CES DÉPÔTS DANS UN RAYON DE 50 À 75 MILES (80 KM À 120 KM) DU CENTRE DE SERVICE LOCAL.

CÓMO OBTENER UN SERVICIO OPORTUNO Y EFICIENTE POR CORREO, EN CASA O EN PERSONA PARA SU PRODUCTO A TRAVÉS DE UN CENTRO PHILIPS DE SERVICIO. MAS DE 600 SITIOS POR TODO EL PAIS PARA LA RECEPCION DE PRODUCTOS NECESITADOS DE REPARACIONES: COMUNICARSE CON EL CENTRO DE SERVICIO DE FABRICA MAS CERCANO PARA ESTOS LUGARES DENTRO DE UN RADIO DE 80 A 120 KM (50 A 75 MILLAS) DEL CENTRO DE SERVICIO LOCAL.

#### ATLANTA

Philips Factory Service 550 Franklin Road., Suite F Marietta, GA 30067 800-273-1501

#### TAMPA

Philips Factory Service 1911 US Highway 301 North, Suite 100 Tampa, FL 33619 800-442-2027

#### SAN FRANCISCO

Philips Factory Service 681 East Brokaw Rd. San Jose, CA 95112 800-300-9013

#### HOUSTON

Philips Factory Service 1110 N. Post Oak Rd., Suite 100 Houston, TX 77055 800-952-3254 CLEVELAND Philips Factory Service 950 Keynote Circle Brooklyn Heights, OH 44131 800-331-7037

#### DETROIT

Philips Factory Service 25173 Dequindre Madison Heights, MI 48071 800-438-1398

#### DALLAS

Philips Factory Service 415 N. Main Street, #107 Euless, TX 76040 800-952-3254

CHICAGO Philips Factory Service

1279 W. Hamilton Pkwy. Itasca, IL 60143 800-531-2922

#### KNOXVILLE Philips Factory Service One Philips Drive Knoxville, TN 37914 800-821-1767

PHILADELPHIA Philips Factory Service

352 Dunks Ferry Rd. Bensalem, PA 19020 800-847-9320

#### LOS ANGELES

Philips Factory Service 20930 Bonita, Ste. V Carson, CA 90746 800-300-9013

#### LIMITED WARRANTY

COLOR TELEVISION - 90 Days Free Labor, One Year Free Replacement of Parts(Two Years Free Replacement on Color Picture Tube) Can be repaired in-home.

8

WHO IS COVERED? You must have proof of purchase to receive warranty service. A sales receipt or other document showing that you purchased the product is considered proof of purchase.

#### WHAT IS COVERED?

Warranty coverage begins the day you buy your product. Rr 90 days thereather all parts will be repaired or replaced free, and labor is will be repaired or replaced free, and labor is free. From 90 days to one year from the day of purchase, all parts will be repaired or replaced free, but you pay for all labor charges. From one to two years from the day of pur-chase, you pay for the replacement or repair of all parts except the picture tube, and for all labor charges. After two years from the day of purchase, you pay for the replacement or repair of all parts, and for all labor charges.

All parts, including repaired and replaced parts, are covered only for the original warranty period. When the warranty on the product expires, the warranty on all replaced and repaired parts also expires.

#### WHAT IS EXCLUDED?

- Your warranty does not cover: labor charges for installation or setup of the product, adjustment of customer controls on the product, and installation of repair of antenna systems outside of the product.
- product repair and/or part replacement because of misuse, accident, unauthorized repair or other cause not within the con-trol of Philips Consumer Electronics
- Company. reception problems caused by signal conditions or cable or antenna systems outside the unit.
- a product that requires modification or adaptation to enable it to operate in any adaptation to enable it to operate in any country other than the country for which it was designed, manufactured, approved and/or authorized, or repair of products damaged by these modifications. incidental or consequential damages result-ing from the product (Some damages)
- ing from the product. (Some states do not allow the exclusion of incidental or consequential damages, so the above exclusion may not apply to you. This includes, but is
- not limited to prerecorded material, whether copyrighted or not copyrighted.) a product used for commercial or institutional purposes.

WHERE IS SERVICE AVAILABLE? Warranty service is available in all countries where the product is officially distributed by Philips Consumer Electronics Company. In countries where Philips Consumer Electronics Company does not distribute the product, the local Philips service organization will attempt to provide service (although there may be a delay if the appropriate spare parts and techni-cal manual(s) are not readily available).

#### MAKE SUREYOU KEEP ...

Please keep your sales receipt or other document showing proof of purchase. Attach it to this owner's manual and keep both nearby. Also keep the original box and packing material in case you need to return your product.

#### **BEFORE REQUESTING SERVICE...**

Please check your owner's manual before requesting service. Adjustments of the controls discussed there may save you a service call.

# TO GET WARRANTY SERVICE IN U.S.A., PUERTO RICO OR U.S. VIRGIN ISLANDS... Contact a Philips factory service center (see enclosed list) or authorized service center to

arrange repair.

(In U.S.A., Puerto Rico and U.S.Virgin Islands, all implied warranties, including implied war-ranties of merchantability and fitness for a particular purpose, are limited in duration to the duration of this express warranty. But, because some states do not allow limitations on how long an implied warranty may last, this limitation may not apply to you.)

#### WARRANTY COVERAGE IN CANA-DA.

Note: Product Warranty coverage may vary between countries where product is distrib-uted by Philips Consumer Electronics Company. In order to receive full and specific warranty details for products sold and serv-iced in Canada, please contact Philips at:

1-800-661-6162 (French Speaking) 1-800-531-0039 (English and Spanish Speaking)

#### **REMEMBER..**

Please record the model and serial numbers found on the product below. Also, please fill out and mail your warranty registration card promptly. It will be easier for us to notify you if necessary.

This warranty gives you specific legal rights. You may have other rights which vary from state/province to state/province.

> Philips, P.O. Box 520890 Miami, FL 33152 (402) 536-4171

> > Printed in U.S.A.